# SONY

### DPP-FP35

# Guide til lynstart

Følg fremgangsmåden i trin 1 til 6 for at udskrive et billede fra et PictBridge-kompatibelt digitalkamera. Se betjeningsvejledningen for nærmere oplysninger om betjening og andre udskrivningsmetoder.

# Kontroller pakkens indhold.

Genstande med \* bliver brugt til prøveudskrivning.

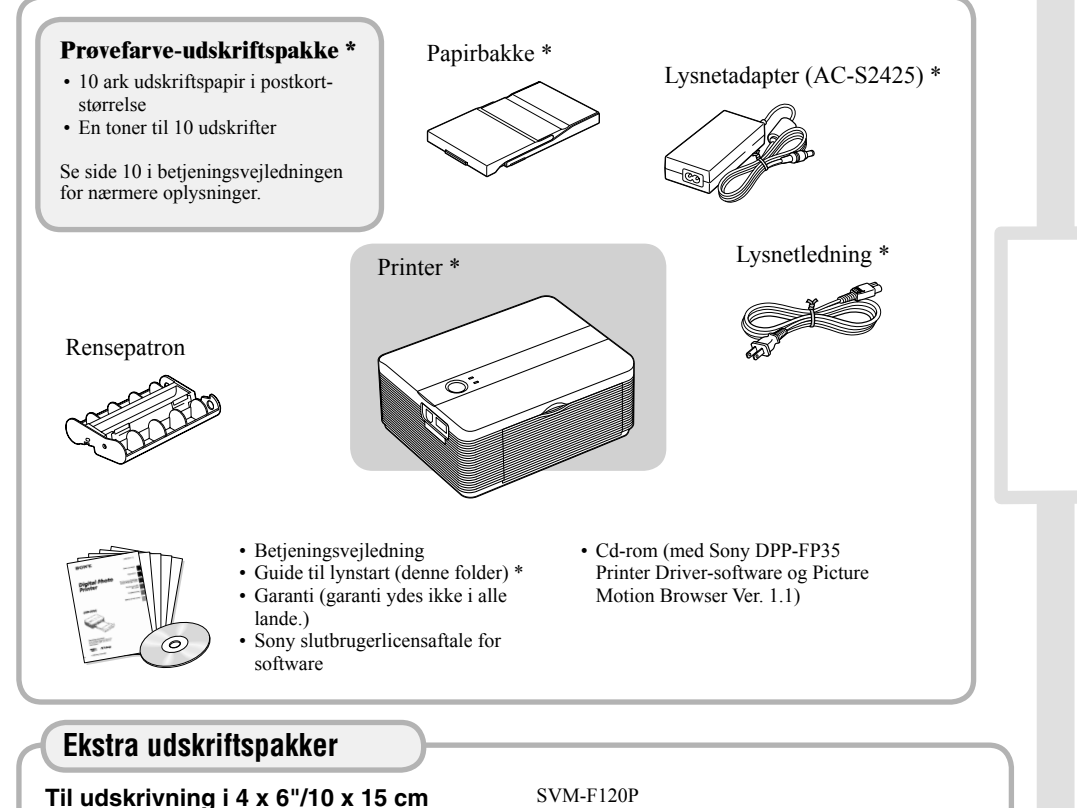

120 ark 4 x 6" udskriftspapir (pakke med 20 ark x 6)
Toner til 40 udskrifter x 3

### Forbered de nødvendige genstande til prøveudskrivning.

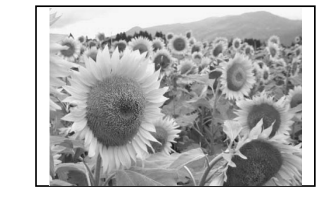

For at lave en udskrivning lige som ovenstående prøve skal du forberede de genstande, der er nødvendige til prøveudskrivning (markeret med \* i trin 1): -Printer\*

- -Papirbakke\*
- -Lysnetadapter\*
- -Lysnetledning\*
- -Prøveudskriftspakke\* (udskriftspapir og toner)

#### **Bemærkning om udskriftspakke**

For at lave en udskrift skal du have en udskriftspakke med udskriftspapir og toner. Køb en ekstra udskriftspakke, når den medfølgende udskriftspakke løber ud.

# Sæt toneren i.

Brug en toner, der er udformet til denne printer

Træk og åbn låget til tonerrummet.

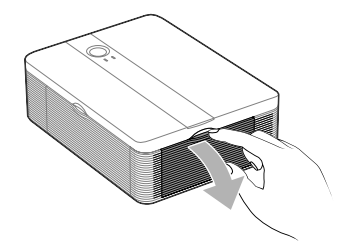

2 Isæt toneren i pilens retning, så den klikker på plads.

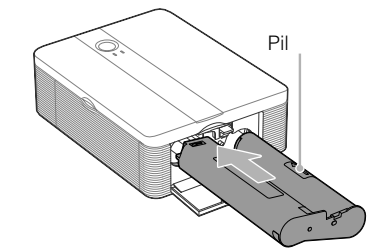

**3** Luk låget til tonerrummet.

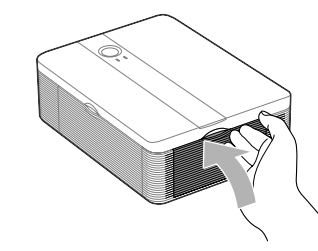

| 3 | Lu |
|---|----|
|   | ра |

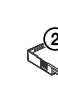

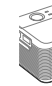

# (101,6 x 152,4 mm) postkort-størrelse:

- 40 ark 4 x 6" udskriftspapir (pakke med 20 ark x 2)
- Toner til 40 udskrifter

#### SVM-F80P

SVM-F40P

- 80 ark 4 x 6" udskriftspapir (pakke med 20 ark x 4)
- Toner til 40 udskrifter x 2

# Læg udskriftspapiret i.

Åbn papirudkastbakken (①), og skyd (②) og løft derefter låget til papirbakken åbent (③).

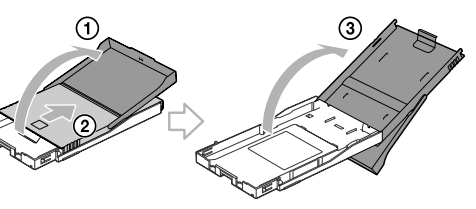

2 Læg udskriftspapiret i bakken.

Vend stempelmærket i papirfremføringsretningen og mod papirbakken.

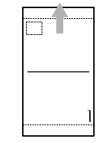

Læg beskyttelsesarket i sammen med papiret og fjern beskyttelsesarket.

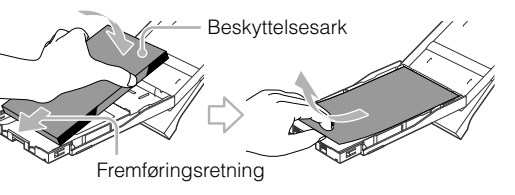

ık låget til papirbakken (①), og skyd det i apirfremføringsretningen (②).

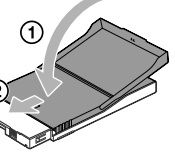

Hold papirudkastbakken åhon

4 Træk og åbn lågen til papirbakkens rum, og sæt papirbakken ind i printeren.

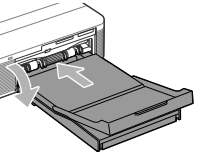

Sæt den lige ind, helt til bunden.

Gå til trin 5 ➡

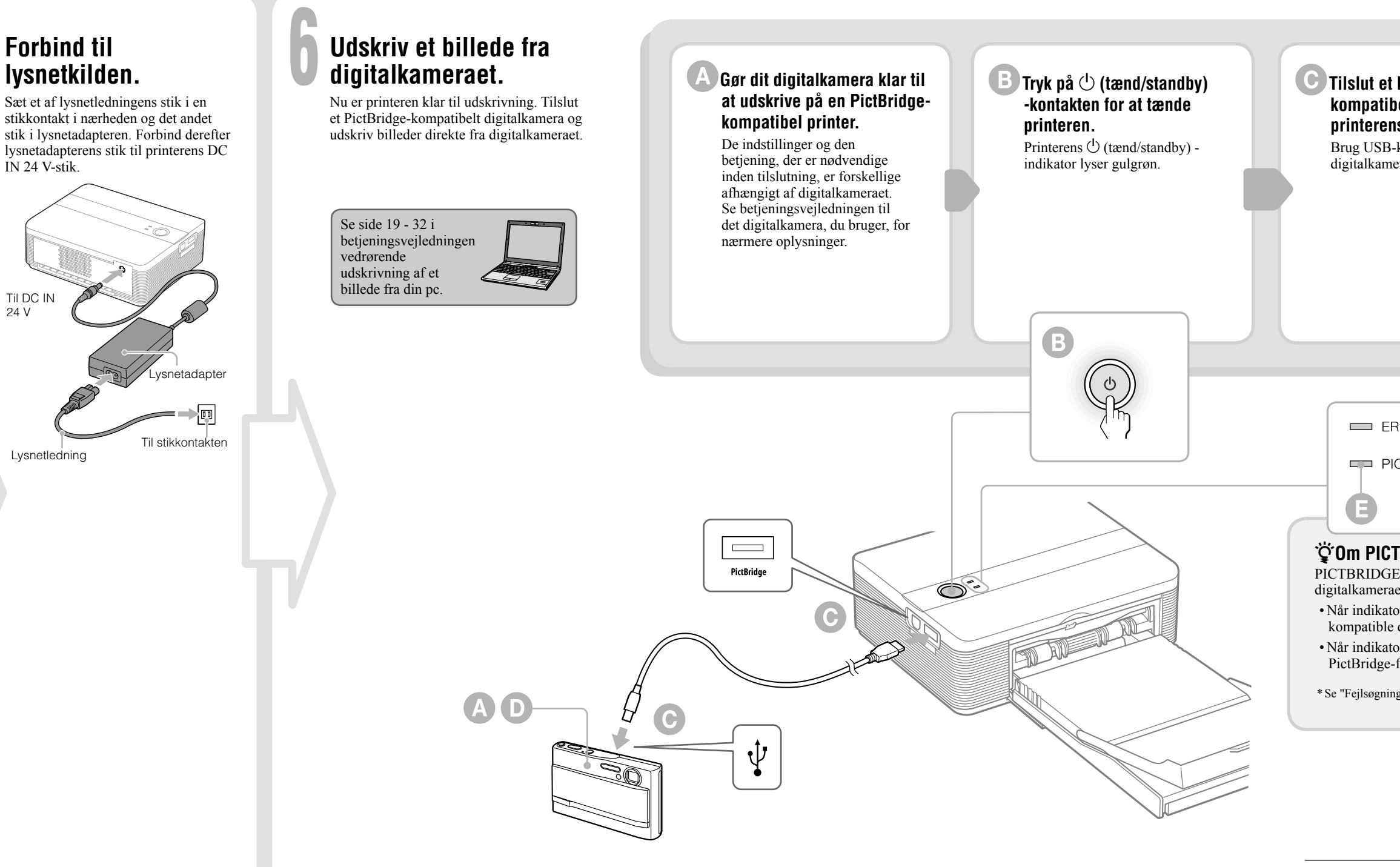

IN 24 V-stik.

Til DC IN 24 V

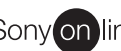

#### **C** Tilslut et PictBridge-Udskrivning af billeder styres kompatibelt digitalkamera til med digitalkameraet. printerens PictBridge-stik. Printeren understøtter følgende udskrifter: Brug USB-kablet, der følger med • Udskrivning af et enkelt billede. digitalkameraet. • Udskrivning af alle billeder Indeksudskrivning • DPOF-udskrivning • Udskrift med/uden ramme Datoudskrift

ERROR\* PICTBRIDGE

### 🙄 Om PICTBRIDGE-indikatoren (🔳)

PICTBRIDGE-indikatoren viser tilslutningsstatus mellem printeren og digitalkameraet som følger:

• Når indikatoren lyser: Forbindelsen mellem printer og det PictBridgekompatible digitalkamera er etableret.

• Når indikatoren blinker: Der er tilsluttet en enhed, som ikke understøtter PictBridge-funktionen. Eller det billede, der skal udskrives, er beskadiget.

\* Se "Fejlsøgning" i betjeningsvejledningen vedrørende ERROR-indikatoren (side 34 - 41).

Sony on line http://www.sony-europe.com